# **Beyond - Onboarding**

Last Modified on 04/18/2024 3:41 pm CDT

## HRCenter<sup>™</sup> & Beyond<sup>™</sup>

Beyond makes onboarding new employees that enter your database from HRCenter easy by giving the service rep a convenient space on an employee record to process their online application. Employees that begin a workflow in HRCenter can be given additional material or assigned a brand new workflow within this space. To learn more about HRCenter check out HRCenter 101!

#### This Article Covers:

- 1. Searching for Applicants
- 2. Reviewing Workflows
- 3. Completing Workflows

## **Searching for Applicants**

You can search for applicants at any step in the process by navigating to B Menu > Records > Onboarding

Select which workflow, step, and status and click search

| Conboarding    |                                                          |   |                              |     |                    |
|----------------|----------------------------------------------------------|---|------------------------------|-----|--------------------|
| Bookmarks      | Onboarding Search - Search all assigned onboarding steps |   |                              |     |                    |
| Recent History | Tenant<br>HITech                                         | ~ | Workflow<br>Additional Pages | ~   | Step<br>Pages      |
| Onboarding 盲   | Step Status<br>Current Step in Workflow                  | ~ | Last Name                    | ••1 | First Name         |
|                | Username                                                 | ) | Employee Branch              | ~   | Assigned By<br>All |
|                |                                                          |   |                              |     | RESET SEARCH       |

If you already know the applicants name, you can also find their HRCenter application information on the employees record under the Onboarding tab:

| < 💄               | Pam "none<br>SSN: 341-11- | " Halpert (4296203025)<br>-1111 · 홋 Freeport, AK | 16229-3333         |            |              |              |       |               | (         | ctive W     | + <b>2</b><br>/eb User E | S<br>Pay | Create Resume | <b>O</b> Background | E<br>Reports | Interviews | E-Verify | Buzz Chat  | =+<br>Add to Hotlist | Onboarding | <b>⊒</b> ∕<br>Tasks | D<br>Bookmark M |
|-------------------|---------------------------|--------------------------------------------------|--------------------|------------|--------------|--------------|-------|---------------|-----------|-------------|--------------------------|----------|---------------|---------------------|--------------|------------|----------|------------|----------------------|------------|---------------------|-----------------|
| Bookmarks         |                           | VISIFILE DETAILS 🗸                               | DOCUMENTS          | MESSAGES   | JOB MATCHING | ASSIGNMENTS  | STORY | REFERENCES    | PAY SETUP | ~ <u>or</u> | NBOARDIN                 | IG P     | AY HISTORY 🗸  | CUSTOM              | DATA         | WIKI PAGE  | DATAFR   | ENZY EMPLO | YEE PAGE             | MORE 🗸     |                     |                 |
| No bookmai        | rks added.                | Chausian 27 of 27 An                             |                    | 3          |              |              |       |               |           |             |                          |          |               |                     |              |            |          | Chaudaa    | 411                  |            |                     |                 |
| Recent Histor     | ry 🔨                      | Showing 57 of 57 AS                              | signed worki       | IOWS       |              |              |       |               |           |             |                          |          |               |                     |              |            |          | Snowing    | All                  | •          |                     | - Applicit      |
| Pam Ha            | alpert<br>ding /          | Drag a column header h                           | nere to group by t | hat column |              |              |       |               |           |             |                          |          |               |                     |              |            |          |            |                      |            |                     |                 |
| Pam Ha<br>Employe | e / 42                    | Workflow                                         |                    | Cur        | rent Step    | Current Step | St    | Date Assigned | I↓ I      | Date Co     | mpleted                  |          | Date Rejected |                     |              |            |          |            |                      |            |                     |                 |
| Search            | rding 📋                   | 2023 I9 Test Form                                |                    | Pag        | es           | Unstarted    |       | 10/27/2023    |           |             |                          |          |               |                     |              |            |          |            |                      |            |                     |                 |
|                   |                           | Additional Pages                                 |                    | Pag        | es           | Unstarted    |       | 10/25/2023    |           |             |                          |          |               |                     |              |            |          |            |                      |            |                     |                 |

## **Reviewing Workflows (Applications)**

When you have selected a workflow from either the onboarding search or the employee record, you will be able to

#### see the details for that workflow:

| Workflow Steps Pages<br>Basic Info - Default 1 Pages | CONTINUE TO NEXT STEP      |
|------------------------------------------------------|----------------------------|
| ^ Workflow Details                                   |                            |
| Date Created<br>5/1/2023                             | Date Completed<br>5/1/2023 |
| Date Rejected                                        | Rejection Reason           |
| Assigned By<br>Doaa Hassan                           |                            |
| <ul> <li>Step Details</li> </ul>                     |                            |
| Date Started<br>5/1/2023                             | Date Completed<br>5/1/2023 |
| Date Submitted<br>5/1/2023                           | Status<br>Completed        |
| <ul> <li>Required Signatures</li> </ul>              |                            |
| No signatures a                                      | re required right now      |
| ^ Pages                                              | +                          |
| Sasic Info                                           |                            |

At the top of the page is the name of the workflow and the current step, if they have already completed step 1 in a multi-step workflow you will see options to select other steps:

|  |  | CONTINUE TO NEXT ST |
|--|--|---------------------|
|--|--|---------------------|

There are 4 cards of information for each step:

#### 1. Workflow Details

• This card contains information on when the workflow (application) was assigned, completed, and if it was

#### rejected.

| <ul> <li>Workflow Details</li> </ul> |                         |
|--------------------------------------|-------------------------|
| Date Created 5/1/2023                | Date Completed 5/1/2023 |
| Date Rejected                        | Rejection Reason<br>    |
| Assigned By<br>Doaa Hassan           |                         |

#### 2. Step Details

• This card contains information on when the employee started, submitted, or completed the current step.

| <ul> <li>Step Details</li> </ul> |                         |
|----------------------------------|-------------------------|
| Date Started 5/1/2023            | Date Completed 5/1/2023 |
| Date Submitted 5/1/2023          | Status<br>Completed     |

- Statuses include:
  - Not Started- Employee has registered yet completed no pages in the current step.
  - In Progress- Employee has completed at least one page in the current step.
  - **Submitted** Employee has submitted the current step for the service reps review. The employee will be unable to edit information once it has been submitted, unless the service rep unlocks the step.

• **Completed**- Employee has completed all necessary steps and the service rep has marked this step as complete.

#### **3. Required Signatures**

• This card lets your staffing specialist know if there are any documents that need to be reviewed or signed by them.

#### 4. Pages

• This shows you the list of pages that are included in this step of the workflow and which pages they completed.

| ∧ Pages      | + |
|--------------|---|
| S Basic Info |   |

• You can also use the "+" to add an additional page to the current step.

### **Completing a Workflow**

Once a staffing specialist has reviewed a submitted workflow they will need to denote that the application is finished or if an employee is filling out a multi-step workflow, you may need to push them to the next step.

If an employee needs to fix or update anything they entered on their application, you will need to unlock the

application step by selecting the next to the application step and choosing 'Unlock Step':

|                        | Workflow<br>Basic Application | :    | Steps<br>2 | 1 Onboardi<br>SELECTED | ng Docs   | <b>:</b> (h)      |
|------------------------|-------------------------------|------|------------|------------------------|-----------|-------------------|
|                        |                               | Unlo | ock Step   |                        |           |                   |
| To move them to the ne | xt step, select the           | CONT | NUE TO I   | NEXT STEP              | button ir | n the upper right |

To reject an application, select the ext to the application name and choose 'Reject Workflow'. You will be asked to enter a reason for the rejection:

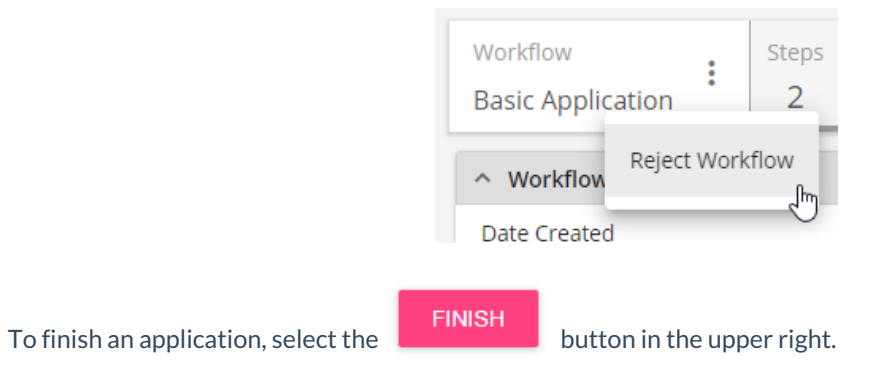

## **Related Articles**